# Demo Walkthrough: Tanezumab for Osteoarthritis

Welcome to the walkthrough of the *Osteoarthritis: Tanezumab* demo Nest (open in your original tab). In this walkthrough, we'll explain the core functionalities of Nested Knowledge through this Nest. We encourage you to work through the Nest as you follow the walkthrough. The Nest available to you is a copy of the original and may be freely modified, so roll up your sleeves and get your hands dirty!

This Nest is a copy of a previously-completed review presenting the evidence regarding the safety and efficacy of tanezumab at different dosage levels for the treatment of osteoarthritis.

### **Nest Home**

| Home: Osteoarthritis: Tan                                  | lezumab                                                                      |                                                                                                    |                                                                                                    |                                                                                                    |                              |                                                                                                    | C                                                                                                    |  |  |
|------------------------------------------------------------|------------------------------------------------------------------------------|----------------------------------------------------------------------------------------------------|----------------------------------------------------------------------------------------------------|----------------------------------------------------------------------------------------------------|------------------------------|----------------------------------------------------------------------------------------------------|----------------------------------------------------------------------------------------------------|--|--|
| Nest Home                                                  | (Show Table of                                                               | Contents)                                                                                                    | Protocol                                                                                                    | Description Materials                                                                                                    |                              | Comments                                                                                                    |                                                                                                    |  |  |
| OseMbesed                                                  |                                                                              |                                                                                                    |                                                                                                    |                                                                                                    |                              | Next Your Nextions                                                                                                    | All Montions)                                                                                          |  |  |
| Literature Search 2/2<br>Other Searces<br>Depilozte Review | About<br>This Next is a co<br>for the treatme                                | opy of a previously-complete<br>nt of estecarthritis.                                                                          | d review presenting the ovidence regar                                                                                                    | ding the safety and efficacy of tanezuma                                                                                                    | h at different dosage levels | Mohamed Abdelmegeed 20<br>gilievin Kalmes                                                                                                    |                                                                                                    |  |  |
| icreening (10/10)                                          | In this nest, you<br>practicing addin<br>included studies<br>if you have any | a can examine the search, scr<br>ng and running searches, incl<br>s. To follow a guided malk-th<br>questions, view page-specif | rening, tagging, and extraction complet<br>aling and excluding records, editing the<br>rough of this domo, please visit our doc<br>ic documentation using the '?' in the up | Kevin, based on the paragraph below (in the introduction ne<br>shaft), do you think it may be worth it to do sub analysis for<br>and below only? |                              |                                                                                                    |                                                                                                    |  |  |
| hady inspector<br>lagging 15/17<br>andigues Study Tags     | Review 1                                                                     | Fitle:<br>acy of taneoumab for treatm                                                                                          | ent of chronic pain in patients with ost                                                                                                    | exarthritis of the hip or knee: A report fro                                                                                                    | en a living systematic       | Also it seems that analysis of rapidly progress<br>esteonecrosis are the most 2 important side of                                                                                                    | ive OA (PROA) and<br>Rects.                                                                            |  |  |
| huly inspector                                             |                                                                              |                                                                                                    |                                                                                                    |                                                                                                    |                              | 0r                                                                                                    |                                                                                                    |  |  |
| Atraction 16/12                                            | Authors                                                                      |                                                                                                    |                                                                                                    |                                                                                                    |                              |                                                                                                    |                                                                                                    |  |  |
| hady inspector                                             |                                                                              | Author Name                                                                                                    | Author Role                                                                                                    | Author Athilation                                                                                                    |                              | We just indude all deses combined?                                                                                                    |                                                                                                    |  |  |
| ynthesis                                                   |                                                                              | Nicale Hardy                                                                                                    | Did 50% of the rest overall. Did<br>ROB adjudication. General project                                                                                                    | NK                                                                                                    |                              |                                                                                                    |                                                                                                    |  |  |
| lenserpt follow<br>sport                                   |                                                                              |                                                                                                    | nanagement, Edits to<br>manuscript.<br>Senior authoristudy coordinator                                                                                                    |                                                                                                    |                              | Tanezamab, menodonal NGF antibodies, has completed pix<br>clinical trials. (PMID: 3/065100; 3/2234) and is expected to<br>the treatment of chronic pain in patients with OA or chroni                                                                                                    |                                                                                                    |  |  |
| dania                                                      | -                                                                            | Mohamed Abdelmegeed                                                                                                    | Wrote the manuscript<br>First authoricorresponding author                                                                                                    | 54E                                                                                                    |                              | to include table tools, JUS notice that a<br>to treatment related registing progression OA (<br>[PMID: 25527216], and that Tanezumab combi-<br>appeared to increase the risk of RPDA, relating<br>membranes, IMMP: SEESERD, a relating                                                                                                    | PROA) and osteomeoresis,<br>ned with NSAIDs treatment<br>e to Tanezumab<br>initial built by the EDA to |  |  |
|                                                            |                                                                              | John Pederson                                                                                                    | Performed meta-analysis                                                                                                    | SME/NK                                                                                                    |                              | assess the results of previous trials, and it was                                                                                                    | s determined that there was                                                                            |  |  |
|                                                            |                                                                              |                                                                                                    | Second author                                                                                                    |                                                                                                    |                              | a dose-response relationship between osteor<br>(dose range, 2.5-10 mg [PMID: 265548; 2817                                                                                                    | ecrosis and Taneoursab<br>9540; 31207169), The                                                         |  |  |
|                                                            |                                                                              | Kevin Kallmes                                                                                                    | Provided general guidance on<br>project.                                                                                                    | NK                                                                                                    |                              | Provide a final district which is the final of the first of the first | om 10 mg to Sing after                                                                                 |  |  |
|                                                            |                                                                              | Bernadette Kane                                                                                                    | Did 25% of nest.                                                                                                    | NK                                                                                                    |                              |                                                                                                    | 9 Q                                                                                                    |  |  |
|                                                            |                                                                              | Auad Rohmatullah                                                                                                    | Did 25% of next and tables                                                                                                    | NE                                                                                                    |                              |                                                                                                    |                                                                                                    |  |  |
|                                                            |                                                                              | Kathryn Cowie                                                                                                    | Did some tables                                                                                                    | NK.                                                                                                    |                              |                                                                                                    |                                                                                                    |  |  |
|                                                            |                                                                              | Kristen Hutzhison                                                                                                    | Did RDB                                                                                                    | NK                                                                                                    |                              |                                                                                                    |                                                                                                    |  |  |
|                                                            |                                                                              |                                                                                                    |                                                                                                    |                                                                                                    |                              |                                                                                                    |                                                                                                    |  |  |

You've landed on your demo Nest in AutoLit, and you're looking at the Nest Home page. This page includes a menu on the left of the page, the protocol in the center, and discussion about the Nest on the right. The menu includes links to all modules & configurations available to you in AutoLit. We'll now walk through these modules one by one. (click the title in the menu to navigate to the the corresponding module).

### **Literature Search**

The Literature Search page allows import of studies to a nest and shows where studies were sourced. This review includes two searches - an API-based (automatic integration) search of PubMed and a filebased import from Embase. Hover and click the "History and Details" column to see greater detail about the searches, including when they were run and any query structuring available. The PubMed search is API-based and may be run on demand. Hover the Pubmed row and click the "Run" button to update this search- you may import some new records!

| (NESTED)<br>knowledge                                               |                                                                     |               |           | 0.                   | r Team Our Vision Enterprise AutoL | t Karl 🕥         |
|---------------------------------------------------------------------|---------------------------------------------------------------------|---------------|-----------|----------------------|------------------------------------|------------------|
| E Literature Search: Osteoarthri                                    | itis: Tanezumab                                                     |               |           |                      | 2/1                                | 0                |
| Nest Home                                                           | (Add Search )                                                       |               | Searches  |                      |                                    | (Interaction (B) |
| Dashboard                                                           | Term                                                                | Search Engine | Schedule  | Search New           | History and Details                | Delete           |
| Literature Search 202                                               | tanezumab AND (osteoarthritis OR arthritis DR GA) AND pain          | Other         | Never     | Last Run: 2022-01-17 | Method: file Results: 95           |                  |
| Duplicate Review<br>Search Exploration<br>Query Builder             | tanesumab AND (ostesorthritis OR arthritis OR OA) AND ("randomized" | PubMed        | (Never v) | (© Run ) File 🛓      | Fall History                       |                  |
| Screening III.JTT<br>Configure Exclusion Resears<br>Study Inspector |                                                                     |               |           |                      |                                    |                  |
| Tagging 56/17<br>Configure Study Tage<br>Study Imperior             |                                                                     |               |           |                      |                                    |                  |
| Extraction 5677                                                     |                                                                     |               |           |                      |                                    |                  |
| Synthesis<br>Mensoript biller<br>Export                             |                                                                     |               |           |                      |                                    |                  |
| Settings<br>Admin                                                   |                                                                     |               |           |                      |                                    |                  |
|                                                                     |                                                                     |               |           |                      |                                    |                  |

#### **Other Sources**

Records may be imported through other means. Click the "Other Sources" menu item under "Literature Search" to view records that were individually added as expert recommendations. 19 such studies were imported into this Nest. Try importing the DOI or PMID of your favorite study using the "Add by Identifier" form on the right of the page.

| Other Sources: Osteoarth                      | itis: Tanezumab                                                            |                      |                                |            |                      | (                                                                                                    |                    |
|-----------------------------------------------|----------------------------------------------------------------------------|----------------------|--------------------------------|------------|----------------------|----------------------------------------------------------------------------------------------------|--------------------|
| Nest Home                                     |                                                                            | Add Individual Refer | ences Bibliomine               |            |                      | Add by Identifier                                                                                                |                    |
| lashboard                                     | Title                                                                      | Author               | Source                         | Date Added | Added By             | Add by Article ID                                                                                                |                    |
| Iterature Search 2/2                          | Based on minimal clinically important difference values, a moderat.        | Di Zhao              | Therapeutic Advances in Muscul | 108/2022   | Jade Thumham         | × (PulMed ID<br>(DOI                                                                                             |                    |
| her Sources<br>plicate Review                 | Efficacy and safety of taneoumab monatherapy or combined with              | Thomas J Schnitzer   | Ann Rheum Dis                  | 8/13/2021  | Nicale Hardy         | Enter a single or comma separated list of identifiers. I<br>be automatically imported from Published or CrossRef | iibliographic data |
| arch Exploration<br>arry Builder              | Efficacy and safety of tanezumab monotherapy or combined with              | Thomas J Schnitzer   | Ann Rheam Dis                  | 8/13/2021  | Nicole Hardy         | × Add Manually                                                                                                   |                    |
| creening m/m                                  | Safety and efficacy of suboutaneous tanezumab in patients with is          | Charles Birbara      | J Pain Res                     | 8/13/2021  | Nicole Hardy         | × THE                                                                                                    |                    |
| anfigure Exclusion Reasons<br>hally Inspector | Safety and efficacy of subsubareous bareaumab in patients with $k_{\rm c}$ | Charles Birbara      | J Pain Res                     | 8/13/2021  | Nicole Hardy         | Titk Author Format                                                                                               |                    |
| agging (16/10                                 | Efficacy and safety of intravenous tanezumab for the symptomatic.          | Exan Elman           | The Journal of Rheumatology    | 8(10)/2021 | Nicole Hardy         | Pist/Lat M                                                                                                    |                    |
| anfigure Study Tage<br>tade Inspector         | Efficacy and safety of intravenous tanezumab for the symptomatic           | Exan F Ekman         | ] Rheumatol                    | 8/90/2021  | Nicole Hardy         | (Fint Last                                                                                                    |                    |
| densking (2010)                               | Tanezumab reduces osteoarthritic knee pain: results of a randomiz          | Mark Brown           | JPain                          | 6/15/2021  | Bernadette Kane      | Publication Date (mm / dd / yyyy                                                                                 |                    |
| tudy inspector                                | Nerve Growth Factor and Pain Mechanisms                                    | Franziska Denk       | Anna Rev Nearosci              | 6/15/2021  | Bernadette Kane      | X Publisher                                                                                                    |                    |
| ynthesis                                      | Anti-nerve-prowth factor in pain management: current evidence              | David Chang          | J Pain Res                     | 6/15/2021  | Bernadette Kane      | Volume Volume Volume                                                                                             |                    |
| tanuacrigit Editor<br>sport                   | Efficacy and Safety of Tanczumab on Distocentivitis Nexe and Hip $\_$      | Junyuan Chen         | Pain Medicine                  | 6/15/2021  | Bernadette Kane      | X Comparate Author                                                                                               |                    |
| ettinos                                       | A systematic review of the efficacy and general safety of antibodie.       | T.J. Schnitzer       | Osteoarthritis and Cartiloge   | 6/15/2021  | Bernadette Kane      | K Una                                                                                                    |                    |
| idenie                                        | Current status of nerve growth factor antibodies for the treatment.        | Rachel E Miller      | Clin Exp Rhoumatol             | 6/12/2021  | Asad<br>Rahmatullah  | (X) 500<br>(10000000000                                                                                          |                    |
|                                               | Nerve growth factor antibody for the treatment of estapartfinitis p        | Martin Schmelz       | Pain                           | 6/12/2021  | Asad<br>Rahmatullah  | Abroat / Sumary Planholder                                                                                       |                    |
|                                               | Targeting nerve growth factor, a new option for treatment of oste          | Zigin Cao            | Aging (Albany NY)              | 6/7/2021   | Asad<br>Rahmatullah  | ×                                                                                                    |                    |
|                                               | Pooled analysis of tanezumab efficacy and safety with subgroup a           | Leslie Tive          | J Pain Res                     | 6/7/2021   | Asad<br>Rahmatullah  |                                                                                                    | Callad             |
|                                               | Difficacy and safety of tanezumab administered as a fixed doxing re        | Zheng-Rui Fan        | Clin Rheamatol                 | 6(9)/0021  | Anad<br>Rahmatullah  |                                                                                                    | C Had Holes        |
|                                               | Efficacy and Safety of Taneoursab on Dateourthritis News and Hip           | Junyuan Chen         | Pain Med                       | 694/2021   | Asiad<br>Rahmatullah | ×                                                                                                    |                    |
|                                               | Tanezumab for Patients with Ostesarthritis of the Kneer & Mata-A           | Shun-Li Kan          | PLoS One                       | 664/2025   | Asad                 | (X)                                                                                                    |                    |

### Screening

Once studies are imported into a nest, they are "Screened" for relevance to the review in the Screening Module. Click the Screening menu header to visit this module.

| Screening: Osteoarthritis: Tar                                                               | nezumab                                                                                                    |                                                                                                    |                                        | 10/11                       |                         | 0             |
|----------------------------------------------------------------------------------------------|----------------------------------------------------------------------------------------------------|----------------------------------------------------------------------------------------------------|----------------------------------------|-----------------------------|-------------------------|---------------|
| Vest Home<br>without<br>Jiteriture Search 212<br>Xiteritures<br>Addute Indone<br>and Defando | Generation of a high-fidelity antibody against nerve growth factor ur<br>mutagenesis and validation with structures of the initial and optimize<br>Li Peor.2014<br>Nerve growth factor (NGP) is indepenable during normal embryoric development ar<br>promet factor (NGP) is indepenable during normal embryoric development<br>correct a hydrodron-device (NGP-sayed) ensure antibody into a chiral consider.<br>antbody lancomstb. a dist-i-class and hydrographic growth for an NGP-space. | sing library scanning<br>ed Fab-antigen complexes.<br>In critical for the amplification of pain signals in adults. Intervention in NGP signals<br>is, cancer and chronic lower back disorders. We developed a fast, high-fidelity melt<br>This method, termel lubrary scanning Mutageneration (JSM), resulted in the WLT-ability<br>inclusion and structural comparisons between tomenandle and the nouse SII preva-<br>tion of and structural comparisons between tomenandle and the nouse SII preva-<br>tion of the NLT-ability network on the NLT-ability networks<br>in the Intervent NLT between tomenandle and the nouse SII preva-<br>tion of the NLT-ability network of the NLT-ability networks of the NLT-ability networks<br>in the NLT-ability networks of the NLT-ability networks of the NLT | g holds<br>red to<br>h affinity<br>sor |                             | lavigation<br>Screening | ^ (B) ^ (4)   |
| Screening 100/11                                                                             | results suggest the potential for wide applicability of the LSM method for optimizable Population/Problem Intervention Outcome User Keyword                                                                                                    | a de well-characterized antibodies during humanization.                                                                                                    |                                        | Ex<br>Train Inclusion Model | Esion Reason            | (beladit      |
|                                                                                              | (Keywords 💙                                                                                                    | Elbliographic fields v                                                                                                    | (Edt)                                  | Tan                         | Tagging                 | 0             |
| Tagging (16(17))                                                                             |                                                                                                    |                                                                                                    |                                        |                             | Select Tap              | 0             |
| Extraction (56/17)<br>Rody Impector<br>Synthesis<br>Removiet Differ                          |                                                                                                    |                                                                                                    |                                        | Enter Tex                   |                         | A<br>Andy Teg |
| oport                                                                                        |                                                                                                    |                                                                                                    |                                        | ≓ Cr                        | mments (0)              | ~             |
| Settings                                                                                     |                                                                                                    |                                                                                                    |                                        | #                           | History                 | ~             |
|                                                                                              |                                                                                                    |                                                                                                    |                                        |                             |                         |               |

This screening module displays studies that have yet to be screened, allowing you to decide to include or exclude from the rest of your review and analysis. So far in our review, 110 studies have been screened and 17 included. Try including the last remaining reference by clicking the include button. You may exclude references by selecting an exclusion reason from the drop-down menu and then clicking the exclude button. You may also skip studies you aren't yet sure about, or jump to a prior study, using the buttons under the Navigation menu.

### Abstract Highlighting

Why are study abstracts so colorful? We peform ML-based PICO annotation of abstracts using a model derived from RobotReviewer. To turn off PICO highlighting, toggle off the slide button in the legend just beneath the abstract text.

Abstract text may also be underlined with User Keywords, which are configured under the Settings menu item.

## Tagging

The Tagging module allows included studies to be categorized according to their characteristics, such as design, population, outcomes, etc. Nested Knowledge uses hierarchical tags to describe characteristics.

#### **Tag Hierarchy**

Click the "Configure Study Tags" menu item to get started. Tag hierarchies consist of tags (visualized as points) and relationships between them (visualized as connecting lines). The tag hierarchy in this review includes 5 "root" tags - the highest level categories we're considering in the review. Hierarchies should be created and read as a series of "is a" relationships. For example, "Safety Event" is a "Outcome", "Abnormal Peripheral Sensations" is a "Adverse Event". Hover around the hierarchy to explore tags and read off the "is a" relationships a you go.

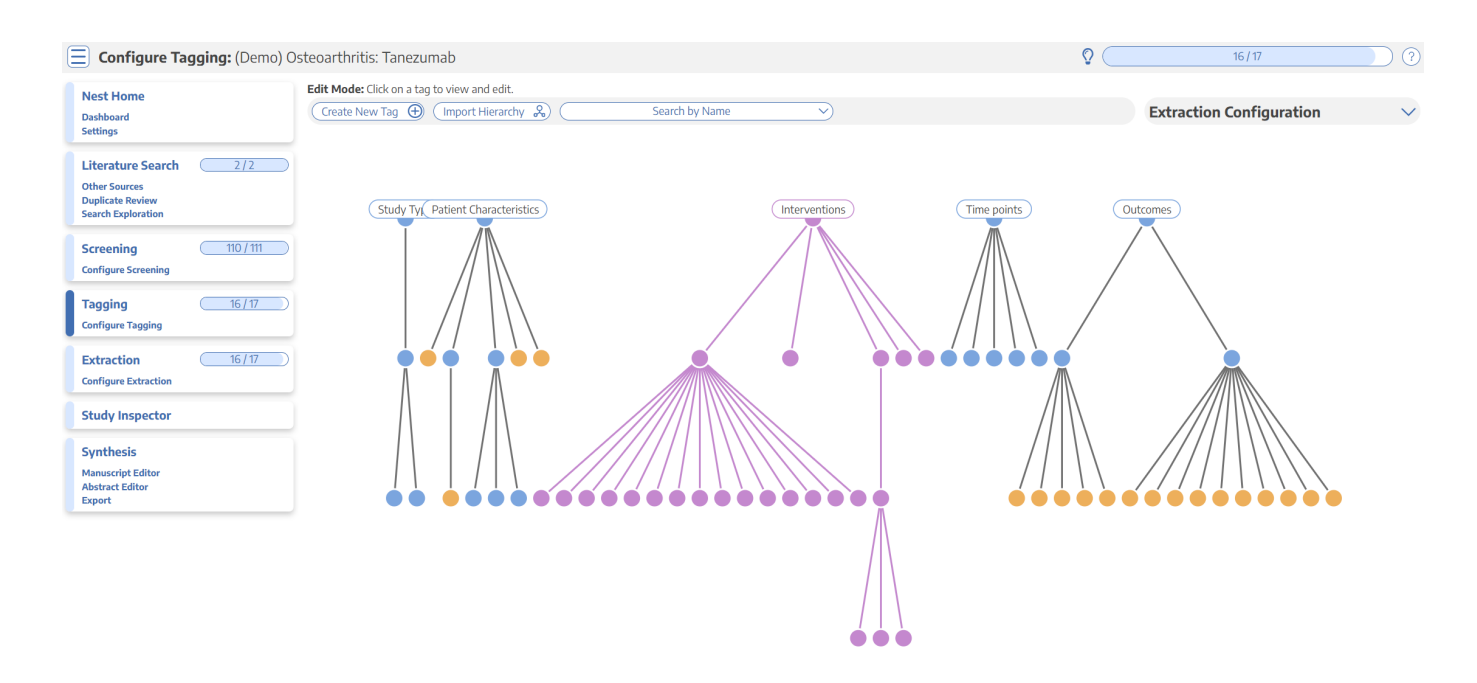

#### **Tagging Module**

Inside the Tagging module, tags may be applied to studies, indicating that a concept is relevant to a study.

5/10

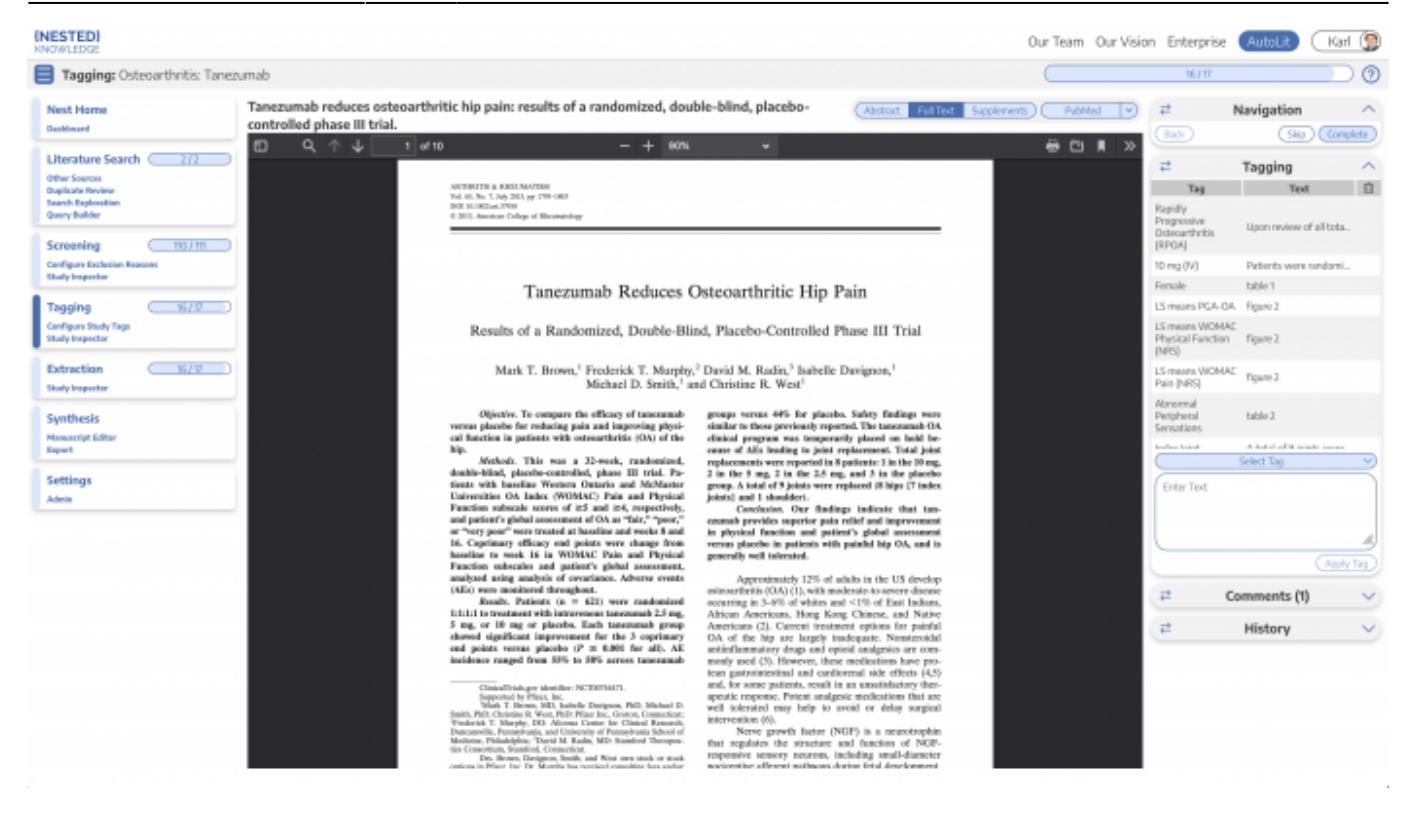

In the Tagging form, select any tag from the dropdown menu, then click Apply Tag; it should now appear in the Tagging Table.

Click a row in the Tagging table that has a non-empty excerpt column to view past applied tags and their "excerpts", which user-entered pieces of text, typically extracted from the manuscript, supporting the tag.

#### **Study Inspector**

Study Inspector is the tool in AutoLit for reviewing and searching your past extracted data. Each row in Study Inspector is a study, and columns may be user-selected in the upper left dropdown menu. Studies may be searched into the table by creating Filters. Filters may be created using the Add Filter dropdown menu, but oftentimes the typeahead search bar is fastest. In the below example, we are filtering to studies with a full text uploaded and using the typeahead menu to find all included studies. Try out the title/abstract (TIAB) filter by typing "monotherapy" into the search bar.

#### Last update: 2023/06/27 21:52 wiki:start:demo:osteoarthritis https://wiki.nested-knowledge.com/doku.php?id=wiki:start:demo:osteoarthritis

| Study Inspector: Ostecart               | hritis: Tanezumab                                                              |                         | C                   | 16.17                                                 |
|-----------------------------------------|--------------------------------------------------------------------------------|-------------------------|---------------------|-------------------------------------------------------|
| Nest Home                               | Column v                                                                       | Study Inspector         |                     | (Save V) (Filter Sets V) (Bulk Actions B) (Download & |
| Sephored                                | Add Filter (Lipkoded X) in                                                     |                         |                     | ( Gear Filters                                        |
| Jiterature Search 202                   | Title 1 Filter to included                                                     | to the Design from the  | Publication Year 15 | Screening Status                                      |
| Wher Sources<br>Sudicate Review         | Anti-nerve growth factor in pain management: carret Filter to excluded by      | In vitro (lab) study    | 2016                | Excluded: Not a randomized controlled trial           |
| icarch Exploration<br>Joarn Duilder     | Long-term open-label study of tanezumab for modes                              |                         | 2011                | Excluded: Not a randomized controlled trial           |
|                                         | Efficacy and safety of intra-articular injection of trops Filter to Tagged Wit | h Interventions         | 2019                | Excluded: Not on Tanazamab                            |
| Screening (                             | A fully caninised anti-NCF monoclonal antibody for paterneous                  | th Index joint          | 2018                | Excluded: In vivo (animal) study                      |
| Rody Importor                           | Imaging atlas for eligibility and on-study safety of potential sh              | Roemer, FW              | 2015                | Excluded: Not a tandomized controlled trial           |
| Tagging (16/17                          | Safety, tolerability, pharmacolimetics, and efficacy of AMG 403.               | Gew.IM                  | 2015                | Excluded: Not on Tanezamab                            |
| Configure Study Tage<br>Rock: Incomplex | Imaging atlas for eligibility and on-study safety of potential kn              | Roemer, FW              | 2015                | Excludied: Not a tandomized controlled trial          |
|                                         | Tanezumab reduces esteoarthritic hip pairs results of a rando                  | Brown, Mark T           | 2018                | Induded                                               |
| Extraction ()                           | Haman onteopyte expression of Nerve Growth Factor: The eff                     | Stapledon, QM           | 2019                | Excluded: Not a tandomized controlled trial           |
|                                         | Subcutaneous tanezumab for esteoarthyitis of the hip or leves                  | Berenbaum, Francis      | 2020                | Induded                                               |
| Synthesis<br>Research Editor            | TGF-beta is a potent inducer of Nerve Growth Factor in articul                 | Davidson, ENE           | 2015                | Excluded: Editorial or opinion article                |
| laport                                  | Tanezumab reduces estacoarthritic levee pairs results of a rande               | Brown, Mark Y           | 2012                | Excluded: Duplicate                                   |
| Settings                                | Responsiveness of Single versus Composite Measures of Pain L.                  | Parkes, Matthew         | 2018                | Excluded: Not a tandomized controlled trial           |
| ldmin                                   | Efficacy and safety of tanezzmab added on to didofenac susta                   | Balanescu, Andra Rodica | 2014                | Included                                              |
|                                         | First-in-human condomized clinical trials of the safety and effic              | Vitalicke, Patricia A   | 2018                | induded                                               |
|                                         | Onset and maintanance of efficacy of suboutaneous tanezuma                     | Schwitzer, Thomas J     | 2020                | Excluded: Secondary analysis                          |
|                                         | Fulranumab in patients with interstitial cystitis/bladder pain sy              | Wang, H                 | 2010                | Excluded: Not DA.                                     |
|                                         | Efficacy and safety of fasimumab in patients with chronic low                  | Dakin, P                | 2021                | Excluded: Not DA.                                     |
|                                         | A systematic review of the efficacy and general safety of antib                | Schnitzer, T J          | 20/5                | Excluded: Not a condumized controlled trial           |
|                                         | Efficacy and safety of intravenous taxesumab for the sympto                    | Eleman, Exam            | 2014                | Included                                              |
|                                         | Serious jaint-related adverse events in condumized controlled t                | Hochberg, M.C.          | 20/5                | Excluded: Not a condumized controlled trial           |
|                                         | Nerve prowth factor inhibition with tanezumab influences wel                   | Lathranche, TP          | 2017                | Excluded: In vivo (animal) study                      |
|                                         | Madel-based evaluation of cost-effectiveness of nerve growth                   | Losina, E               | 2016                | Excluded: Not a randomized controlled trial           |
|                                         | Psychologies that related tansars much as a neural treatment for the r         | Baarson Candana         | 2026                | Parisdari Net Da                                      |

### Extraction

Please see our Extraction Documentation page to review how Extraction was configured for this Nest. Click the Extraction menu item to view and perform Extraction for this review.

| NESTED}<br>NOWLEDGE                |                                                                                                    |                                                                                                    |                 |                        | Our Team                                                                                                    | Our Vision E | interprise   | AutoLit  | (Karl       | 1        |
|------------------------------------|----------------------------------------------------------------------------------------------------|----------------------------------------------------------------------------------------------------|-----------------|------------------------|----------------------------------------------------------------------------------------------------|--------------|--------------|----------|-------------|----------|
| Data Extraction: Osteoarthritis: T | anezumab                                                                                                    |                                                                                                    |                 |                        |                                                                                                    |              | 16,117       |          |             | 0        |
| Nest Home To                       | anezumab reduces osteoarthritic hip pain:                                                                                                    | stort FullText Supplements PubMed 🔍                                                                                   | 72              |                        | Na                                                                                                    | vigation     |              |          |             | ^        |
| Deskbeard                          | acebo-controlled phase III trial.                                                                                                    |                                                                                                    | (Bob)           |                        |                                                                                                    |              |              | (SHO     | Complet     | D        |
| Literature Search 2/2              | D Q ^ ↓ 1 etto -                                                                                                    | + 80% • R >>                                                                                                    | 2               |                        | Stu                                                                                                    | dy Design    |              |          |             | ~        |
| Other Sources<br>Duplicate Review  |                                                                                                    |                                                                                                    | Arms            |                        |                                                                                                    |              |              |          |             |          |
| Search Exploration                 | ARTERITE & REPUTERTEM                                                                                                    |                                                                                                    | Stetus          |                        | Intervention                                                                                                    |              |              | Arm Skee | P           | 1        |
| Query Builder                      | Vol. 66, No. 7, July 2013, pp 1793-1803<br>DOI 10.002/art.07900                                                                                                    |                                                                                                    | 1               |                        | 10mg (SC)                                                                                                    |              | ~            |          | 10 8        |          |
|                                    | @ 203, American College of Elevanoidage                                                                                                    |                                                                                                    |                 |                        | Sme                                                                                                    |              | ~            |          | 15A P       |          |
| Screening ()                       |                                                                                                    |                                                                                                    |                 |                        | 2.5mm                                                                                                    |              | ~            |          | 100 1       |          |
| Configure Exclusion Reasons        |                                                                                                    |                                                                                                    |                 |                        | Discolo                                                                                                    |              |              |          |             |          |
| Ibady Inspector                    |                                                                                                    |                                                                                                    | -               |                        | Psacera                                                                                                    |              | +            |          | 00 -        | +        |
| Tagging (1679)                     | Tanezumab Reduces                                                                                                    | Osteoarthritic Hip Pain                                                                                               | Measurement     | Points                 |                                                                                                    |              |              |          |             |          |
| Configure Study Tace               | 1000000000 10000000                                                                                                    | obteon uniter sup s un                                                                                                | Status          | Timepei                | with the second second s | Value        |              | Units    | 8           |          |
| Study Inspector                    |                                                                                                    |                                                                                                    | ×               | Baselin                |                                                                                                    |              | 0            | days     | 8           |          |
|                                    | Results of a Randomized, Double-Bli                                                                                                    | nd, Placebo-Controlled Phase III Trial                                                                                | ×               | Gubbern                | e                                                                                                    |              | 72           | days     | ж           |          |
| Extraction 16/17                   |                                                                                                    |                                                                                                    |                 |                        |                                                                                                    |              |              |          |             |          |
| that insertor                      | Mark T. Berson <sup>1</sup> Frederick T. Murshy <sup>2</sup> David M. Radin <sup>3</sup> Isobelle Davianon <sup>1</sup>                                                                                                    |                                                                                                    |                 | Extracted Data         |                                                                                                    |              |              |          |             |          |
|                                    | Michael D. Smith.1 a                                                                                                    | nd Christine R. West1                                                                                                 | Ether Data Ear  | autority.              |                                                                                                    |              |              |          |             | 5        |
| Synthesis                          |                                                                                                    |                                                                                                    | Crimin band Car | internal Conservations |                                                                                                    |              |              | (Terr)   |             | <b>=</b> |
| Manuscript Editor                  | Objective. To compare the efficacy of tanezomah                                                                                                    | greups vereas 40% for placebo. Safety findings were                                                                   | Abnormal Per    | pheral Sensation       | 59                                                                                                    |              |              | (1501    | Children I  |          |
| Ispart                             | versus placebo for reducing pain and improving physi-<br>cal function in patients with extense their (ChA) of the                                                                                                    | similar to these previously reported. The tanccumab OA                                                                | Statas          | Arm                    | Periphenal r                                                                                                    | europethy    | Hypoesthesia | PI       | arseythesia |          |
|                                    | hip.                                                                                                    | cause of AEs leading to joint replacement. Total joint                                                                |                 | tong (KL               |                                                                                                    | 3            |              | 3        |             | -        |
| Settings                           | Methods. This was a 32-week, randomized,                                                                                                    | replacements were reported in 8 patientic 1 in the 10 mg.                                                             | ~               | Sed                    |                                                                                                    | 0            |              | 2        |             | -        |
| Landa .                            | deuble-blind, placebo-centrolled, phase III trial. Pa-<br>tients with bouches Western Outsrie and McMueter                                                                                                    | 2 in the 5 mg, 2 in the 2.5 mg, and 3 in the placebo                                                                  | ~               | 2.5mg                  |                                                                                                    | 2            |              |          |             | -        |
|                                    | Universities O.S. Index (WOMAC) Pain and Physical                                                                                                    | group, A total of 9 points were repraced (8 taps (7 index<br>initial and 1 shoulder).                                 | ~               | Placeba                |                                                                                                    | 0            |              | ,        |             | _        |
|                                    | Function subscule scores of m5 and m4, respectively,                                                                                                    | Conclusion. Our findings indicate that tan-                                                                           | Age (Mean) <    |                        |                                                                                                    |              |              | 10000    | Cuttors     | Ð.       |
|                                    | and patient's global assessment of OA as "fair," "poor,"                                                                                                    | examab provides superior pain relief and improvement                                                                  | Status          | Arm                    | Heam                                                                                                    | Range Lewer  | Range        | Upper    | N           |          |
|                                    | the Construction of the Construction of the Co | in physical function and patient's global assessment                                                                  | 1               | 10mg (10)              | 63.3                                                                                                    |              | <b>B</b>     | 79       |             | 197      |
|                                    | baseline to week 36 in WOMAC Pain and Physical                                                                                                    | generally well tolerated.                                                                                             | 1               | Sing                   | 61.8                                                                                                    |              | 28           | 88       |             | 194      |
|                                    | Function subscales and patient's global assessment,                                                                                                    |                                                                                                    |                 | 2.5mg                  | 62.5                                                                                                    |              | 26           | 80       |             | 155      |
|                                    | analyzed using analysis of covariance. Adverse events<br>(AEx) were monitored throughout.                                                                                                    | Approximately 12% of adults in the US develop                                                                         | 1               | Pheebo                 | 8.9                                                                                                    |              | 18           | 80       |             | 16       |
|                                    | Reads. Patients (n = 621) were randomized                                                                                                    | occurring in 3-6% of whites and <1% of East Indians.                                                                  | Any Adverse     | Events Ø               |                                                                                                    |              |              |          | outcome     |          |
|                                    | 1:1:1:1 to treatment with intravenous tancenmab 3.5 mg.                                                                                                    | African Americans, Hong Kong Chinese, and Native                                                                      | 18afus          |                        | Lene .                                                                                                    | Events       |              | Te       | esal.       |          |
|                                    | 5 mg, or 10 mg or placebo. Each tanerumab group                                                                                                    | Americans (2). Current treatment options for painful                                                                  | 1               | 100                    | 19 (SC)                                                                                                    |              | 89           |          |             | 12       |
|                                    | end points versus placeho (P = 0.001 for all). All                                                                                                    | UN of the tap are largery madequate. Nonsterroutal<br>antiinflammatory drugs and opioid analaesics are com-           | 1               | 1                      | ing                                                                                                    |              | 84           |          |             | tiA      |
|                                    | incidence ranged from 59% to 58% across tanezomah                                                                                                    | monly used (3). However, these medications have pro-                                                                  | 4               | 1                      | Simp                                                                                                    |              | 90           |          |             | 155      |
|                                    |                                                                                                    | tean gastrointestinal and cardiorenal side effects (4,5)                                                              | 4               | R                      | asba                                                                                                    |              | 60           |          |             | 155      |
|                                    | Clinical Trials gen identifier NCT00744473.<br>Suspended by Plane, Inc.                                                                                                    | and, for some patients, result in an unsatisfactory ther-<br>specific sequence. Potent analysis: medications that are | Female 0        |                        |                                                                                                    |              |              | Cite     | a Outors    | Ð.       |
|                                    | Mark T. Brewn, MD, Isabelle Davignon, PhD, Midnael D.                                                                                                    | well talerated may help to avoid or delay surgical                                                                    | Status          |                        | Arm .                                                                                                    | Events       |              | T        | cal.        | -        |
|                                    | Steam, 1945, Christine P., Welf, PhD: Phase Inc., Decision, Connecticul,<br>"Frenderick T. Marping, IDO: Allocena Contex for Clinical Research.                                                                                                    | intervention (6).                                                                                                    | 1               | 10                     | 0.6Cl                                                                                                    |              |              |          |             | - 10     |
|                                    | Dunanterilli, Primitybunja, and Univariity of Primitybunja School of<br>Medicine, Philadelphia: 'Oreid M. Badin, MD: Stamlard Therapea-                                                                                                    | Nerve growth factor (NGP) is a neurotrophia<br>that resultion the structure and function of NDE                       | 1               |                        | ing                                                                                                    |              |              |          |             | 154      |
|                                    | tics Consortium, Mamberl, Connecticut,<br>Des Roman, Davienum, Smith, and West and west of the                                                                                                    | responsive sensory neurons, including small-diameter                                                                  | 1               | 1                      | Smo                                                                                                    |              | 101          |          |             |          |
|                                    | certains in Pilter for the Marshe has account consulting for antity                                                                                                    | revelopming afferent rathways claring fetal development.                                                              |                 |                        |                                                                                                    |              |              |          |             | -        |

The Study Design form specifies intervention arms in the study (placebo and 3 differing Tanezumab dosages, in this case) as well as outcome measurement timepoints in the study (0 and 112 days).

The Extracted Data form contains means, medians, dichotomous rates, and categorical counts corresponding to baseline characteristics and outcomes for the study. Modify some of the data points, which will be auto-saved. If you enter incomplete or invalid data (e.g. a negative value for N), the leading Status column of the table will show a red X. Hover to view the error message.

### Synthesis

At this point, we've reviewed all the evidence gathered in AutoLit for the *Osteoarthritis: Tanezumab* Nest. Now let's navigate to Synthesis Home to draw some conclusions from our evidence, by clicking the Synthesis menu heading.

| Contributors |                                                                                                    | Osteoarthritis: Tanezumab                                                                                                    |                                | AutoLit            |  |  |  |
|--------------|----------------------------------------------------------------------------------------------------|----------------------------------------------------------------------------------------------------|--------------------------------|--------------------|--|--|--|
| Sari Hako    | This systematic review<br>tanezumab for osteos<br>baseline and follow-u<br>change-tiene-baselin<br>-0.2 (-2.3, -2.0) for con<br>placebort/SAID. For a<br>thwany, SJ.6% for tan<br>related AEs were obs<br>serious AEs were obs | This systematic review and meta-analysis presents 13 randomized controlled trials that analyzed pain and safety outcomes for patients treated with target pain and safety outcomes for patients treated with the safety and follow-up and adverse events (HeS), inducing transment-instable and serious AEs, were reported at follow-up and adverse events (HeS), inducing transment-instable and serious AEs, were reported at follow-up and adverse events (HeS), inducing transment-instable and serious AEs, were reported at follow-up and adverse events (HeS), inducing transment-instable and serious AEs, were reported at follow-up and adverse events (HeS), inducing transment-instable and serious AEs, were reported at follow-up and adverse events (HeS), inducing transment-instable and serious AEs, were reported at follow-up and adverse events (HeS), inducing transment-instable and serious AEs, were reported at follow-up and adverse events (HeS), inducing transment-instable and serious AEs, adverse events (HeS). For safety outcomes, AEs were events (HeS), for adverse adverse adverse events (HeS), inducing transments, instable adverse events (HeS), inducing transments, adverse events (HeS). For safety outcomes, AEs were eventsed at inducing (33.W for compations, G). The were event and in (HTM), ITM, ISM, ISM, ISM, ALSM, and JAPA for placebe transmitting. New eventserved in all transments, appendix the encoderse at the encoderse, adverse, and the encoderse, adverse, adverse, |                                |                    |  |  |  |
|              |                                                                                                    | Qualitative Synthesis                                                                                                    | м                              | Most Frequent Tags |  |  |  |
|              |                                                                                                    | Browse common concepts discussed in studies of interest. You can interact with the tag diagram to                                                                                                    | Tag                            | Frequency          |  |  |  |
|              |                                                                                                    | tina studies that adaress your research goals.                                                                                                    | Double-Blind                   | 18                 |  |  |  |
|              |                                                                                                    |                                                                                                    | Abnormal Peripheral Sensations | 10                 |  |  |  |
|              |                                                                                                    |                                                                                                    | Serieus Adverse Events         | 18                 |  |  |  |
|              | -•                                                                                                    |                                                                                                    | Any Adverse Events             | 10                 |  |  |  |
|              |                                                                                                    |                                                                                                    |                                | -                  |  |  |  |
|              |                                                                                                    | Quantitative Synthesis<br>Examine summary data and statistical analysis. You can compare therapies across outcomes of<br>interest or review evidence from the underlying studies.                                                                                                    |                                | Meta-Analysis      |  |  |  |
|              |                                                                                                    |                                                                                                    | Outcomes                       | Interventions      |  |  |  |
|              | $\cdot \setminus \cdot$                                                                                                    |                                                                                                    | Abnormal Peripheral Sensations | Placebo            |  |  |  |
|              | : X.                                                                                                    |                                                                                                    | Serieus Adverse Events         | Sing               |  |  |  |
|              |                                                                                                    |                                                                                                    | Any Adverse Events             | 10mg (SC)          |  |  |  |
|              |                                                                                                    |                                                                                                    | LS means PGA-OA                | 2.5mg              |  |  |  |
|              |                                                                                                    |                                                                                                    |                                |                    |  |  |  |
| PERMA Ta     | <b>X</b>                                                                                                    | Manuscript<br>Read the authors' report of key findings and conclusions. You can also view updated methods,<br>figures, and sources for this review.                                                                                                    |                                |                    |  |  |  |

#### PRISMA

Click the PRISMA button in the bottom left of the page to view a PRISMA 2020 flow diagram. The diagram is auto-populated based on searches imported and studies screened in AutoLit.

Last update: 2023/06/27 21:52 wiki:start:demo:osteoarthritis https://wiki.nested-knowledge.com/doku.php?id=wiki:start:demo:osteoarthritis

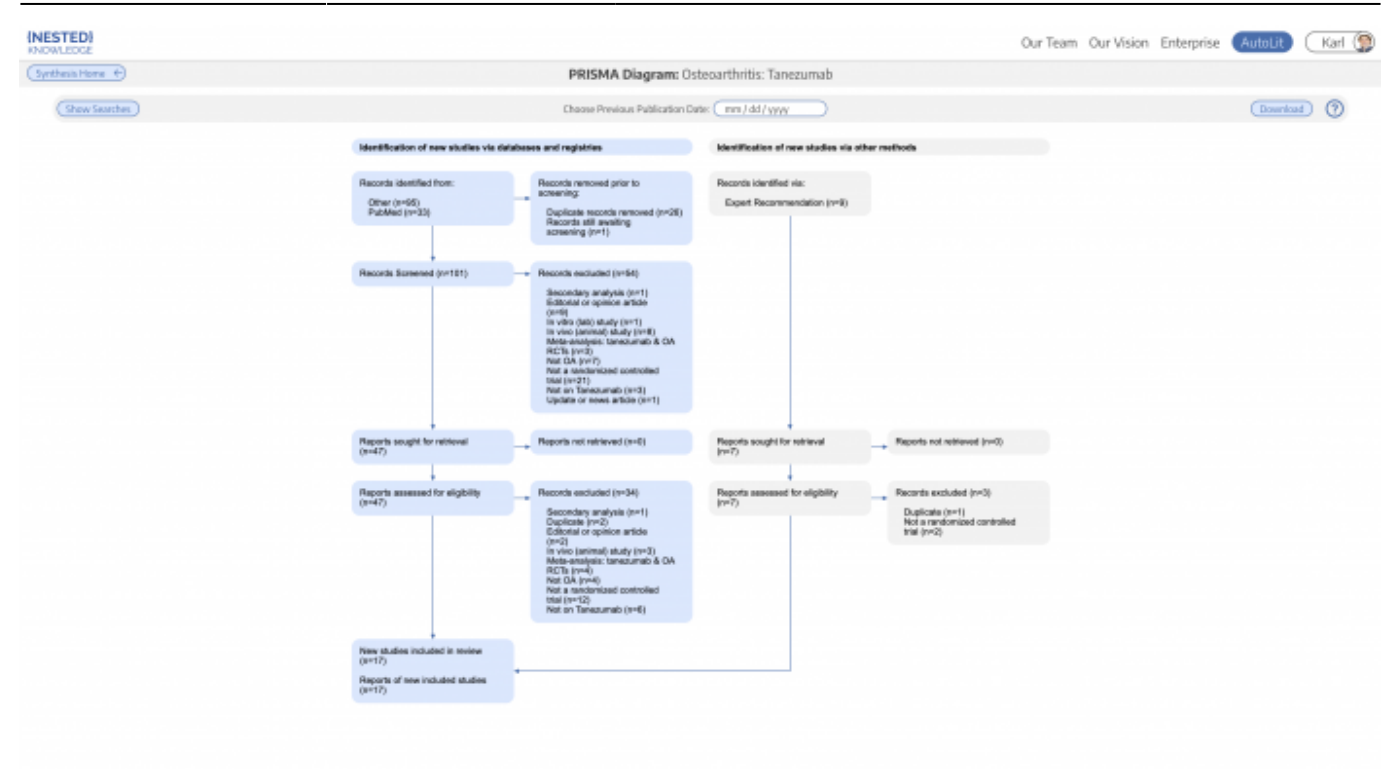

We can see that the 2 searches and 9 (19 - 10 duplicated records already imported in search) expert recommendations are displayed in the diagram. The diagram may be right clicked and saved as an arbtirary resolution SVG or exported in a variety of formats.

#### **Qualitative Synthesis**

Navigate back to Synthesis Home and click the Qualitative Synthesis box. Qualitative Synthesis (QLS) displays data gathered in the Tagging Module. Each slice in the sunburst diagram is a tag. Its width corresponds to how frequently it was applied. Its distance from the center corresponds to its depth in the hierearchy (how many "is a" relationships are between it and its root tag). Click a slice to filter studies displayed to those where the tag was applied. Clicking multiple slices filters to studies with all the selected tags applied. The rightmost bar shows relevant studies (bottom) and some data about the tag (top), like its frequency, excerpts, and tags that were commonly applied with the selected tag.

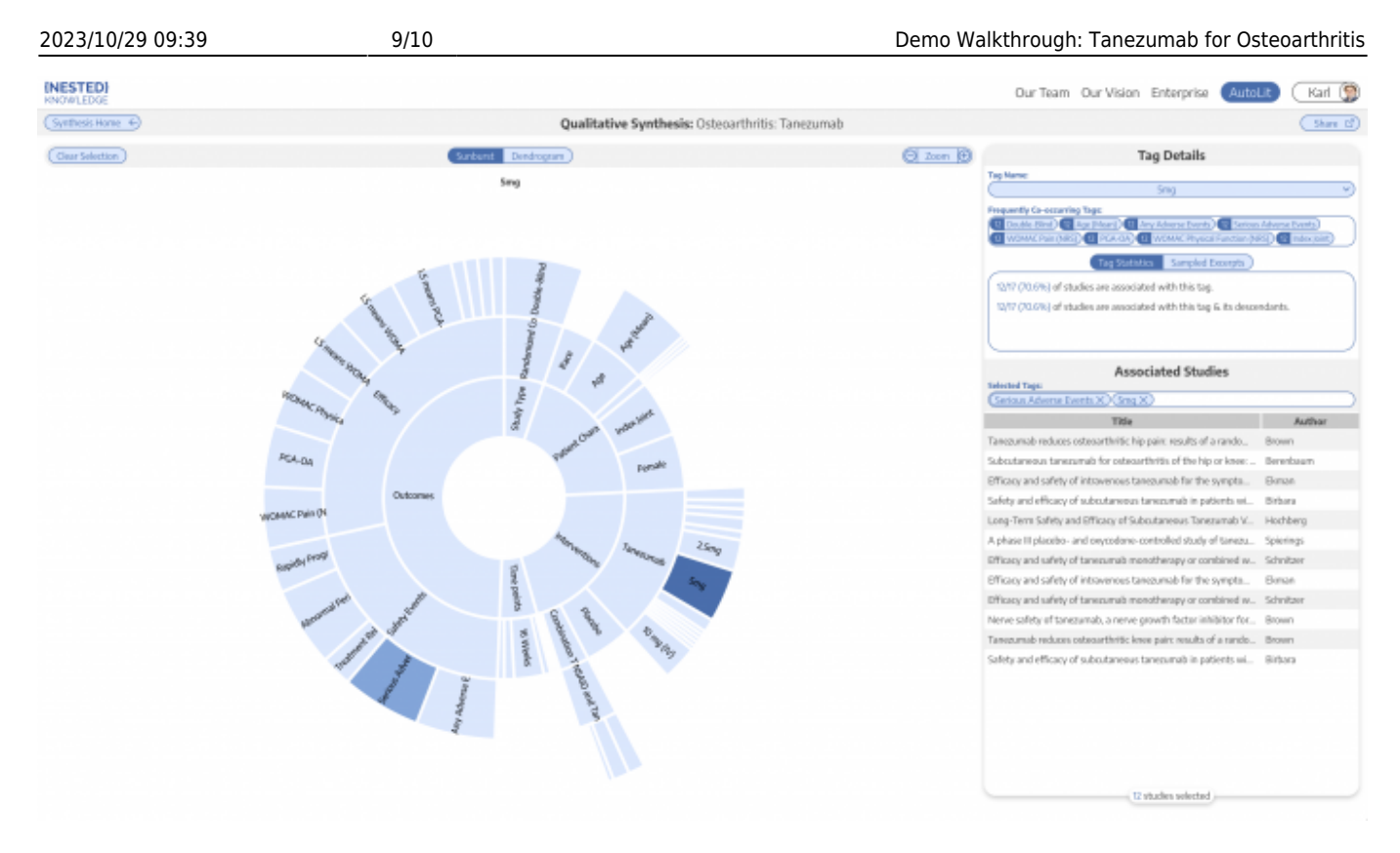

In this tag selection, we see that some Serious Adverse Event was reported as an outcome in 12 studies that included a 5mg dose as an intervention. Click the rows of the study table to take a deep dive into the extracted data.

#### **Quantitative Synthesis**

Navigate back to Synthesis Home and click the Quantitative Synthesis box. Quantitative Synthesis (QNS) displays data gathered in the Extraction Module. QNS contains 3 different analyses automatically computed from extracted data.

The Summary tab contains pooled estimates of outcomes, broken out by interventions. Interventions may be expanded to different levels of precision, while outcomes analyzed may be selected from the dropdown menus. In the below example, we find a 49.3% rate of any adverse event for Placebo treatment against 60.7% and 63.4% for Tanezumab and NSAID/Tanezumab combination therapy, respectively

| (NESTED)<br>NOWLEDGE |                                |                           |                      |               | Our 1          | feam Our Vision | Enterprise 🔼 | itoLit 🛛 Karl 🕦     |
|----------------------|--------------------------------|---------------------------|----------------------|---------------|----------------|-----------------|--------------|---------------------|
| (Synthesis Home 4)   |                                | Quantitative Synthesis: 0 | steoarthritis: Tanez | umab          |                |                 |              | 0                   |
|                      |                                | Surrary Ditt              | butice NVA           |               |                |                 | FaedE        | Heds Random Effects |
|                      | Outcom                         | w                         |                      | Outcome       |                |                 | Outcome      |                     |
| Intervention         | Abnormal Peripheral Sensations |                           | Serious Adver        | ne Events 🛛 🤇 | (              | Any Advers      | Events (     | ) • (               |
|                      | Categori                       | ical                      | (n/N)                | 16            | [0]            | (n/N)           | 56           | [ci]                |
| ♥Interventions       | 66 334                         | Paraethosia<br>800        | 608/12208            | 4.3%          | [3.7%, 5.7%]   | 7368/12208      | 59.2%        | [56.3%, 62.7%]      |
| Tanezamab            | Pero Hyporchesa<br>El 205      | Pacarchesa<br>380         | 376/7865             | 4.2%          | [3.5%, 5.1%]   | 4858/7865       | 60.7%        | [57.3%, 64.9%]      |
| Placebo              | Heppenfresia<br>15             | Faracetheola<br>25        | 34/1659              | 2.4%          | [1296, 3.396]  | 803/1659        | 49.3%        | [44.8%, 53.8%]      |
| ♥Cembination Therapy | 2 Hepoenfrenia<br>4 13         | Paraeethesia<br>194       | 148/1530             | 2.0%          | [7.9%, 71.7%]  | 1006/1530       | 63.4%        | [53,1%, 72,6%]      |
| ♥NSAID and Tanezumab | A 13                           | Paraetheia<br>194         | 148/1530             | 2.0%          | [7.9%, 71.7%]  | 1006/1530       | 63.4%        | [\$337%, 72.6%]     |
| VS mg + NSAD         | 1 Hyperthese<br>2 M            | Parandresa<br>48          | 62,9696              | 3.0%          | [6.6%, 12.2%]  | 463/686         | 65.5%        | [\$0.2%, 78.2%]     |
| Balanescu et al.     | Peripheral neuropaths<br>2     | Procesticaio<br>1         | 8/150                | 5.3%          | [2.7%, 10.3%]  | 73/190          | 487%         | [40.8%, 56.6%]      |
| Schwitzer et al.     | Hippenthesia<br>16             | Paraetheia                | 280280               | 10.0%         | [7.0%, 14.7%]  | 205/380         | 73.2%        | [67.2%, 38.2%]      |
| Schritzer et al.     | Hyperdileox<br>19              | Pasardheila               | 26/256               | 10.2%         | [7.2%, 14.5%]  | 185,0356        | 72.3%        | [68.5%, 77.4%]      |
| 10 mg + NSAID        | P Hyperscherke                 | Reventional<br>CO         | 74/687               | 10.9%         | [7.996, 94.5W] | 672/687         | 65.8%        | [51.96, 79.4%]      |
| 1-2.5 mg + NSND      | Honotholi                      | Paracethosia              | 12/157               | 7.6%          | [4,4%,13.0%]   | 70/67           | 45.2%        | [37,6%, 53,7%]      |
| Disycodone           | Hypsethesis<br>2               | Paraethesia               | 4/158                | 2.5%          | [10%, 6.5%]    | 100/158         | 63.3%b       | [55.5%, 70.4%]      |
| D-NSAD               | Hyper-Checke<br>10             | Paravetheria<br>15        | 46/996               | 4.0%          | [1.5%, 6.1%]   | 63/996          | 60.3%        | [57.3%, 63.3%]      |

The NMA tab computes a Network Meta-Analysis, which estimates effect sizes between pairwise comparisons of interventions on an outcome. The NMA comes with a network diagram (showing how commonly interventions were compared with one another), an effect size matrix, and forest plots (accessed by clicking on a cell in the effects matrix). Use the intervention expansion menu on the right of the page to refine interventions analyzed.

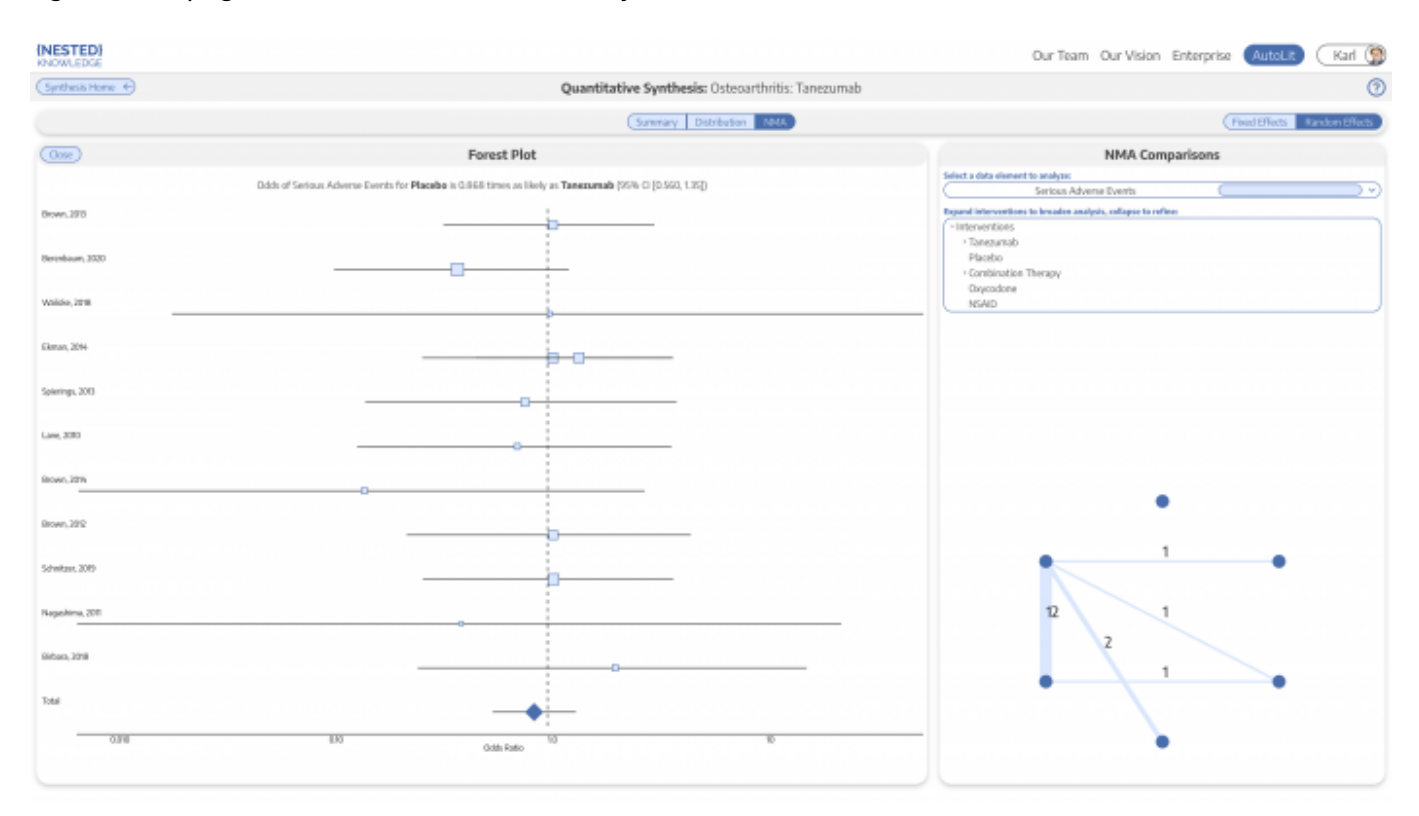

### **Closing Remarks**

You've now seen how a review may be completed & shared with the Nested Knowledge platform. We encourage you to head back to AutoLit and explore the variety of configuration options, and evergrowing feature set we didn't get to cover here. If you're feeling ambitious, start your own Nest from scratch!

Use this documentation to guide you through more complex topics, and as always, please reach out to our support team via email and make requests on Nolt.

From: https://wiki.nested-knowledge.com/ - Nested Knowledge Permanent link: https://wiki.nested-knowledge.com/doku.php?id=wiki:start:demo:osteoarthritis Last update: 2023/06/27 21:52